## Guide to Create the Custom Partition Table & Platform Partition using DCP v9.0.0 for MC17 Units

The Latest BSP 05.35.22 contains a protection logic which will not allow the old BSP Images (BSPs like 02.35.05 and 03.35.11) from being flashed on the new MC17U units (Devices with CMI Display)

To identify, whether your device is MC17U with CMI Display, Go to Start Menu -> Settings -> Control Panel -> System Info -> Display Page. If the Display ID is CMIPJ028MA, then it's a new MC17U device.

| System Info     | ок 🗙                   | 9 | System Info     |        |           | ок 🗙 |
|-----------------|------------------------|---|-----------------|--------|-----------|------|
| System HW Ve    | rsion Display Misc 🔹 🕨 |   | System HW V     | ersion | Display   | Misc |
| Display ID:     | CMIPJ028MA             |   | Display ID:     | TX0    | 7D04VM    |      |
| Horizontal Res: | 240 Pixels             |   | Horizontal Res: | 240    | Pixels    |      |
| Vertical Res:   | 320 Pixels             |   | Vertical Res:   | 320    | Pixels    |      |
| Display Color:  | 65536 Colors           |   | Display Color:  | 6553   | 36 Colors |      |
| Display Ver:    | 04.01                  |   | Display Ver:    | 04.0   | 1         |      |
| BitsPerPixel:   | 16 BPP                 |   | BitsPerPixel:   | 16 B   | PP        |      |
|                 |                        |   |                 |        |           |      |
|                 |                        |   |                 |        |           |      |
|                 |                        |   |                 |        |           |      |
|                 |                        |   |                 |        |           |      |
|                 |                        |   |                 |        |           |      |
|                 |                        |   |                 |        |           |      |

If it's TX07D04VM, then it's an old MC17A/MC17T device with Hitachi display.

The Primary reason is that the OLD BSPs do not contain the driver support for CMI display.

This protection logic demands an additional step while creating the Custom Platform and Partition table using the DCP v9.0.0.

A text comparing utility is required to achieve this. We recommend using Beyond Compare. The latest version may be found at <u>http://www.filehippo.com/download\_beyond\_compare/</u>.

Please follow the below steps carefully to create your Custom Platform partition.

- 1. Build your Custom Platform Partition using TCM Application
- 2. Please download and install Beyond compare in your PC.
- Use beyond Compare tool to compare the hex image created through TCM and the image at "C:\Program Files (x86)\Motorola Device Configuration Packages\MC17xxc50Ben\V9.0\V9.0\Hex Images" folder.
- 4. Right click on the hex file (created through TCM) and select left side to compare.

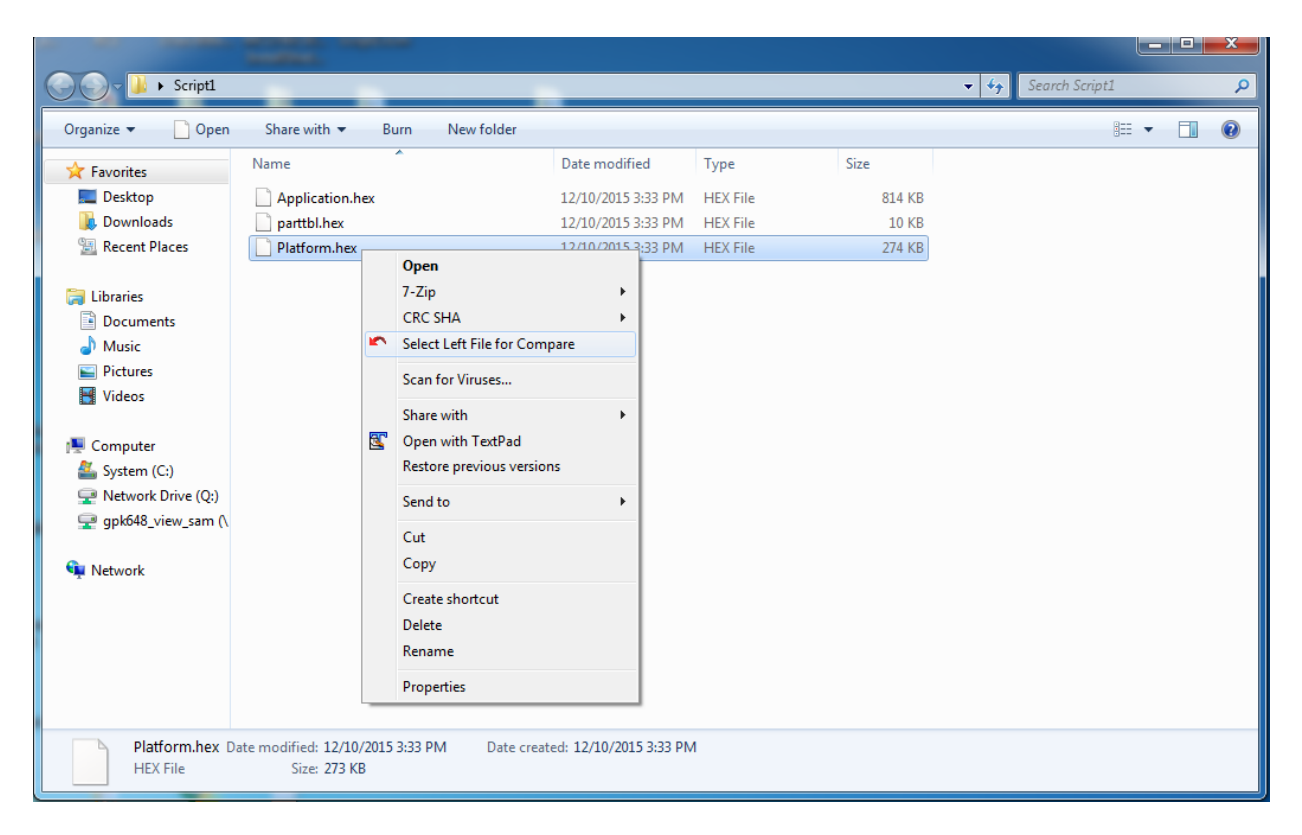

5. Then right click on hex file of "C:\Program Files (x86)\Motorola Device Configuration Packages\MC17xxc50Ben\V9.0\V9.0\Hex Images" folder and select "Compare to 17xxc50BenPT001.hex".

|                   | Film (486) Notice                                                                      | la Davias  | Configuration Declarates A MC17 |                    |                 | - 70 | Courte Hawley | _    |  | × |
|-------------------|----------------------------------------------------------------------------------------|------------|---------------------------------|--------------------|-----------------|------|---------------|------|--|---|
| w Program         | Files (x80) Fillotoro                                                                  | a Device   | Configuration Packages > MCT/X  | (COUBEN ▶ V9.0 ▶ V | 9.0 Flex Images | • •  | Search Hex Im | iges |  | ~ |
| Organize 🔻 🔄 Open |                                                                                        | mpatibilit | ty files New folder             |                    |                 |      | B             | •    |  |   |
| 😭 Favorites       | Name                                                                                   |            | Size                            | Date modified      | Туре            |      |               |      |  |   |
| 📃 Desktop         | 17xxc50BenAP                                                                           | 013.hex    | 5,392 KB                        | 10/28/2015 2:33 PM | HEX File        |      |               |      |  |   |
| 🗼 Downloads       | 17xxc50BenOS                                                                           | 053522.he  | x 29,752 KB                     | 12/14/2015 12:16   | HEX File        |      |               |      |  |   |
| 🔛 Recent Places   | 17xxc50BenPL0                                                                          | 016.hex    | 4,079 KB                        | 10/28/2015 2:10 PM | HEX File        |      |               |      |  |   |
|                   | 17xxc50BenPM                                                                           | 1634403.bi | in 17 KB                        | 10/28/2015 2:34 PM | BIN File        | _    |               |      |  |   |
| 📜 Libraries       | 17xxc50BenPT                                                                           | Op         | en                              | 10/28/2015 2:34 PM | HEX File        |      |               |      |  |   |
| Documents         | 17xxc50BenSC                                                                           | 7-Z        | lip ▶                           | 10/28/2015 2:33 PM | HEX File        |      |               |      |  |   |
| 👌 Music           | 17xxc50XenM0                                                                           | CR         | C SHA ►                         | 10/28/2015 2:34 PM | HEX File        |      |               |      |  |   |
| Pictures          |                                                                                        | Cor        | mpare to "Platform.hex"         |                    |                 |      |               |      |  |   |
| Videos            |                                                                                        | Sele       | ect Left File                   |                    |                 |      |               |      |  |   |
|                   |                                                                                        |            |                                 |                    |                 |      |               |      |  |   |
| Sustem (Cr)       |                                                                                        | Sca        | in for Viruses                  |                    |                 |      |               |      |  |   |
| System (C:)       |                                                                                        | S Op       | en with TextPad                 |                    |                 |      |               |      |  |   |
| gnk648 view sam ( |                                                                                        | Res        | tore previous versions          |                    |                 |      |               |      |  |   |
|                   |                                                                                        | Sen        | nd to 🔸                         |                    |                 |      |               |      |  |   |
| 👊 Network         |                                                                                        | Cut        | t                               |                    |                 |      |               |      |  |   |
|                   |                                                                                        | Co         | ру                              |                    |                 |      |               |      |  |   |
|                   |                                                                                        | Cro        | ata shartsut                    |                    |                 |      |               |      |  |   |
|                   |                                                                                        |            | ate shoricut                    |                    |                 |      |               |      |  |   |
|                   |                                                                                        | Der Der    |                                 |                    |                 |      |               |      |  |   |
|                   |                                                                                        | U Kei      | lane                            |                    |                 |      |               |      |  |   |
|                   |                                                                                        | Pro        | perties                         |                    |                 |      |               |      |  |   |
|                   |                                                                                        |            |                                 |                    |                 |      |               |      |  |   |
| 17xxc50BenPT      | 17xxc508enPT001.hex Date modified: 10/28/2015 2:34 PM Date created: 10/28/2015 2:34 PM |            |                                 |                    |                 |      |               |      |  |   |
| HEX File          | HEX File Size: 9.07 KB                                                                 |            |                                 |                    |                 |      |               |      |  |   |

6 . Now both the files are open in Beyond Compare Window. Custom Platform.hex (created through TCM) is seen on left side and Partition.hex of Hex image folder is seen on right side.

This present view is called Hex compare view and using the Text compare view will simplify the task.

Click on "Session", then select "Compare Files Using", from drop down choose "Text Compare" as depicted in the image below.

| 0   | 🖉 Platform.hex <> 17xxc50BenPT001.hex - Hex Compare - Beyond Compare |                                 |                                                                                                    |            |                        |                           |                                                |                       |  |  |  |
|-----|----------------------------------------------------------------------|---------------------------------|----------------------------------------------------------------------------------------------------|------------|------------------------|---------------------------|------------------------------------------------|-----------------------|--|--|--|
| Se  | ssion File Search View Tools Hel                                     | elp                             |                                                                                                    |            |                        |                           |                                                | New version available |  |  |  |
|     | New Session                                                          | • AA 🧐 🔹 🖂                      |                                                                                                    |            |                        |                           |                                                |                       |  |  |  |
|     | New Tab Ctrl                                                         | rl+T how                        |                                                                                                    | CALAMC17   | we50PerelV0            |                           | 7wc50PepDT001 her                              |                       |  |  |  |
|     | New Window                                                           | nex                             | • + 2 •                                                                                                    | C:\\IVICI7 | xxcJuben(vs            | 5.0 (V5.0 (Flex Images (I | /xxcoobene root.nex                            | • 🕂 🗖 •               |  |  |  |
|     | Open Session Shift+Ctrl                                              | 1+0                             |                                                                                                    | 10/28/2015 | 2:34:08 PM             | 9,292 bytes               |                                                |                       |  |  |  |
|     | open session sinte en                                                | 30                              | :0A0000A0 ^                                                                                                    | 00000000   | 3A 30 41               | 30 30 30 30 41 30         | 0 32 30 30 30 30 3                             | 0 32 :0A0000A020 -    |  |  |  |
|     | Load Workspace                                                       | •                               |                                                                                                    | 00000010   | 30 30 30               | 37 41 0D 0A 3A 31         | 1 33 30 30 30 30 4                             | 1 35 0007A:130        |  |  |  |
|     | Save Workspace As                                                    | 30                              | 0                                                                                                    | 00000020   | 30 30 31 .<br>30 30 23 | 33 39 00 04 34 31         | 5 71 50 54 50 50 5<br>1 33 30 30 30 30 4       | 0 30 80138810eqt      |  |  |  |
|     |                                                                      | 30 30 30 30 30 37               | 008 0                                                                                                    | 00000040   | 38 30 30               | 38 32 30 30 38 67         | 7 74 30 30 30 30 30 3                          | 0 80082008gt(         |  |  |  |
|     | Save Session Shift+Ctrl                                              | rl+S 3A 30 32 30 30 30 30 41    | 1:02                                                                                                    | 0000004F   | 31 30 66               | 78 43 32 0D 0A 34         | A 30 32 30 30 30 3                             | 0 41 10fxC2:02        |  |  |  |
|     | Save Session As                                                      | 30 34 30 30 30 30 41 33         | 1010B:040                                                                                                    | 0000005F   | 31 30 31               | 30 42 0D 0A 3A 30         | 0 34 30 30 30 30 4                             | 1 33 1010B:040        |  |  |  |
| 9   | Session Settings                                                     | BA 30 32 30 30 30 30 30 30      | 0000A8:02                                                                                                    | 0000006F   | 30 30 30               | 30 41 38 0D 0A 34         | A 30 32 30 30 30 3                             | 0 30 0000A8:02        |  |  |  |
| 6   | Locked                                                               | 0A 3A 46 32 30 30 30 30         | 20000FCF                                                                                                    | 0000007F   | 32 30 30               | 30 30 46 43 0D 0/         | A 3A 38 30 30 30 3                             | 0 30 20000FC8         |  |  |  |
|     | Clear Session Shift+Ctrl                                             | rl+C ag ag ag ag ag ag ag ag ag | 021YUL_F55.                                                                                                    | 0000008F   | 00 00 00               | 00 00 00 55 50 00         | 0 20 AB AF 20 00 0                             | 0 00 040P. «          |  |  |  |
|     | Close Tab Ctrl+                                                      | I+W 20 FF 9F 01 00 00 00 98     | 106.hÿŸ                                                                                                    | 000000AF   | 00 00 00               | 00 00 00 00 00 00         | 0 00 00 00 00 00 00 00 00 00 00 00 00 0        | 0 00                  |  |  |  |
|     | close rub car                                                        | 30 37 FF FA 7C 46 46 FF         | ô^ ÿÿ 07ÿ                                                                                                    | 000000BF   | 00 00 00               | 00 00 00 00 00 00         | 0 00 00 00 00 00 0                             | 0 00                  |  |  |  |
| g\$ | Swap Sides                                                           | 01 03 00 C0 01 04 01 80         | C1ÿ.ÿÏ                                                                                                    | 000000CF   | 00 00 00               | 00 00 00 00 00 00         | 0 00 00 00 00 00 0                             | 0 00                  |  |  |  |
| 9   | Reload Files                                                         | F5 01 07 04 C0 01 08 05 C0      | ÀÀ                                                                                                    | 000000DF ( | 00 00 00               | 00 00 00 00 00 00         | 0 00 00 00 00 00 0                             | 0 00                  |  |  |  |
| l š | Recompare Files Ctrl+                                                | +F5                             | AA                                                                                                    | 000000EF   | 00 00 00               | 00 00 00 00 00 00         | 0 00 00 00 00 00 0                             | 0 00                  |  |  |  |
|     | Hav Compare Papart                                                   | AF AR CO A1 AF AC CO A1         | λ λ                                                                                                    | 000000FF   | 00 00 00               | 44 00 00 00 00 00 00      | 0 00 00 00 00 00 00 0<br>5 22 22 22 22 22 22 2 | 0 00                  |  |  |  |
|     | Hex Compare Report                                                   | 12 05 C0 01 13 10 C0 01         |                                                                                                    | 0000011F   | 00 00 32               | 00 00 00 00 00 00 00      | 3 00 00 00 00 00 00 0                          | 4 00                  |  |  |  |
|     | Hex Compare Info Ctr                                                 | 16 13 C0 01 17 14 C0 01         | ÀÀÀ                                                                                                    | 0000012F   | 00 00 00               | 00 00 00 00 00 00         | 0 00 00 00 00 00 0                             | 0 00                  |  |  |  |
|     | Compare Files Using                                                  | Text Compare                    | ÀÀÀ                                                                                                    | 0000013F   | 00 00 00               | 00 00 00 00 00 00         | 3 00 00 00 00 00 0                             | 0 00                  |  |  |  |
|     | Compare Parent Folders                                               | Data Compare                    | · À À À                                                                                                    | 0000014F ( | 00 00 00               | 00 00 00 00 00 00         | 0 00 00 00 00 00 0                             | 0 00                  |  |  |  |
|     |                                                                      | Hex Compare                     | .A.!.A.".A                                                                                                    | 0000015F   | 00 00 00               | 00 00 00 00 00 00         | 0 00 00 00 00 00 0                             | 0 00                  |  |  |  |
|     | Exit Ctrl-                                                           | 1+Q MD2 C                       | \$!A.% A.&#A<br>(%) \&) *')</th><th>0000016F</th><th>00 00 00<br>00 00 00</th><th>00 00 00 00 00 00</th><th>0 00 00 00 00 00 00 0<br>0 00 00 00 00 00 0</th><th>0 00</th></tr><tr><th></th><th>0000013C 46 46 FF 7C 35 39 F</th><th>FF 39</th><th>FFÿ 59ÿ92</th><th>0000018F</th><th>00 00 00</th><th>00 00 00 00 00 00 00</th><th>00 00 00 00 00 00 00 00 00 00 00 00 00</th><th>0 36</th></tr><tr><th></th><th>00000145 0D 0A 3A 46 38 3</th><th>30 34 Picture Compare</th><th>:F804 00</th><th>0000019F</th><th>34 0D 0A</th><th>3A 38 30 30 31</th><th>1 30 30 38 34 00 0</th><th>0 00 4: 800100</th></tr><tr><th></th><th>00000153 FF 7C 46 46 FF FF F</th><th>FF EB Version Compare</th><th>ÿ FFÿÿÿë.ú3</th><th>000001AE (</th><th>00 00 00</th><th>00 00 00 00 00 00</th><th>00 00 00 00 00 0</th><th>0 00</th></tr><tr><th></th><th>00000163 7E 37 43 FB FC B8 6</th><th>60 00 8E C0 33 FF 8E DF 8B F4</th><th>~7Cûü,`.ŽÀ3</th><th>000001BE (</th><th>00 00 00</th><th>00 00 00 00 00 00</th><th>0 00 00 00 00 00 0</th><th>0 00</th></tr><tr><th></th><th>00000173 B9 00 01 F3 A5 2E 0</th><th>C6 06 01 7E 37 43 25 EA 00 00</th><th>1ó¥.Æ~7</th><th>000001CE</th><th>00 00 00</th><th>00 00 00 00 00 00</th><th>0 00 00 00 00 00 00 00</th><th>0 00</th></tr><tr><th></th><th>00000183 60 00 0E IF BE BE 6</th><th>01 63 04 80 3C 80 74 11 80 3C</th><th></th><th>000001DE</th><th>00 00 00</th><th>00 00 00 00 00 00</th><th>0 00 00 00 00 00 00 00 00 00 00 00 00 0</th><th>0 00</th></tr><tr><th></th><th>000001A3 14 88 4C 02 88 EE 8</th><th>83 C6 10 FE CB 74 1A 80 3C 00</th><th>.(L.(îfÆ.bË</th><th>000001FE</th><th>00 00 00</th><th>00 00 00 00 00 00 00</th><th>3 00 00 00 00 00 00 0</th><th>0 00</th></tr><tr><th></th><th>000001B3 74 F4 BE B7 00 AC 3</th><th>3C 00 74 0B 56 BB 07 00 B4 0E</th><th>tô‰·.¬<.t.V</th><th>0000020E</th><th>00 00 00</th><th>00 00 00 00 00 00</th><th>0 00 00 00 00 00 0</th><th>0 00</th></tr><tr><th></th><th>000001C3 CD 10 5E EB F0 EB F</th><th>FE BF 05 00 16 07 BB 00 7E 37</th><th>Í.^ëðëþ¿</th><th>0000021E</th><th>00 00 00</th><th>00 00 00 00 00 00</th><th>00 00 00 00 3</th><th>6 42</th></tr><tr><th></th><th>000001D3 43 B8 01 02 57 CD 1</th><th>13 5F 73 OC 33 CO CD 13 4F 75</th><th>CWÍs.3</th><th>0000022D</th><th>OD OA 3A</th><th>38 30 30 31 38 30</th><th>0 38 34 50 6C 61 7</th><th>4 66:80018084</th></tr><tr><th></th><th>000001E3 ED BE CF 00 EB D1 E</th><th>BE E5 00 BF FE 7E 37 44 26 81</th><th>1%I.ëN%å.¿þ</th><th>0000023D</th><th>6F 72 6D</th><th>00 00 00 00 00 00</th><th>0 00 00 00 00 00 0</th><th>0 00 orm</th></tr><tr><th></th><th>000001F3 3D 55 AA /5 C4 8B F</th><th>F5 EA 00 /E 3/ 43 00 00 0D</th><th>=U=uA<oe.~7</th><th>0000024D</th><th>00 00 00</th><th>00 00 00 00 00 00</th><th>0 00 00 00 81 00 0</th><th></th></tr><tr><th></th><th>00000212 74 69 74 69 6F 6F 7</th><th>73 21 00 49 6E 76 61 6C 69</th><th>titions!.Tn</th><th>0000025D</th><th>00 00 00</th><th>00 00 00 00 00 00 00</th><th>00 00 41 70 70 6</th><th>iC 69</th></tr><tr><th></th><th>00000221 64 20 70 61 72 74 6</th><th>69 74 69 6F 6E 20 74 61 62 6C</th><th>d partition -</th><th>0000027D</th><th>63</th><th>61 74 69</th><th>6F 6E 00 00 00 0</th><th>000 c a ti or -</th></tr><tr><th></th><th>•</th><th>m</th><th>•</th><th></th><th>•</th><th></th><th></th><th>•</th></tr><tr><th>Con</th><th>npares files in new Text Compare view.</th><th></th><th></th><th>1</th><th></th><th></th><th></th><th></th></tr><tr><th></th><th colspan=10></th></tr></tbody></table> |            |                        |                           |                                                |                       |  |  |  |

Close the left most window as depicted in the image below.

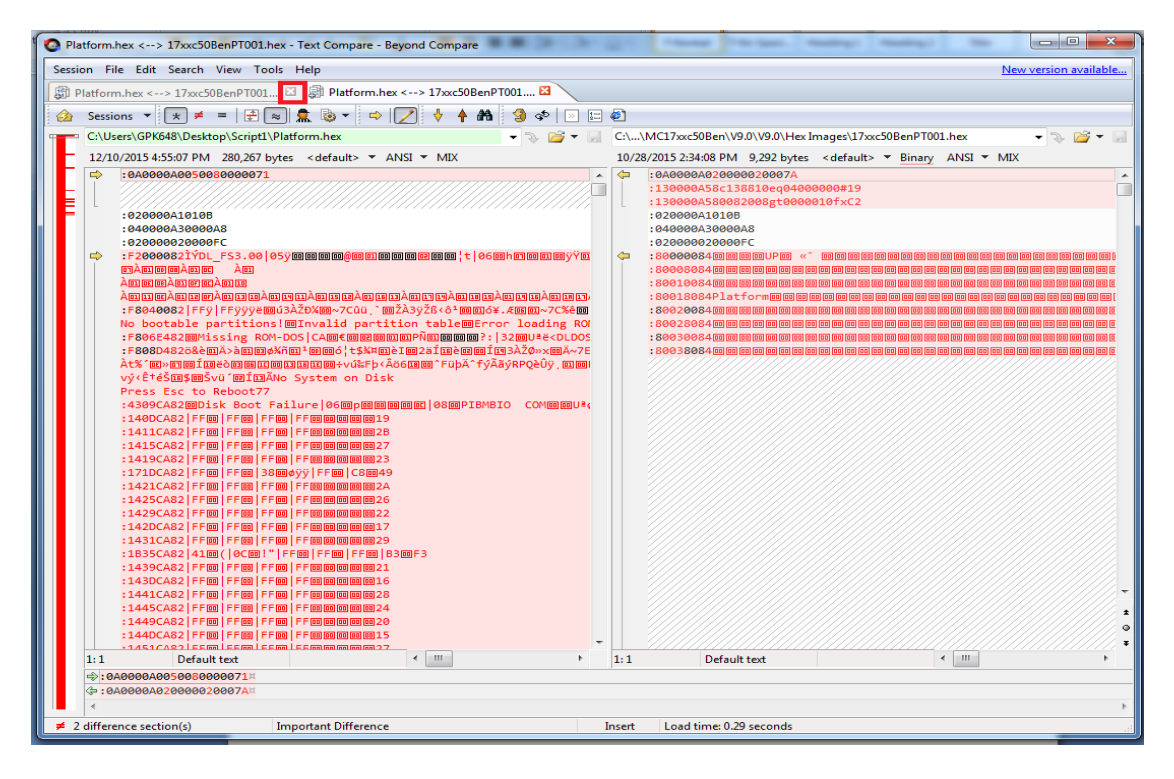

The protection logic is highlighted at the right side

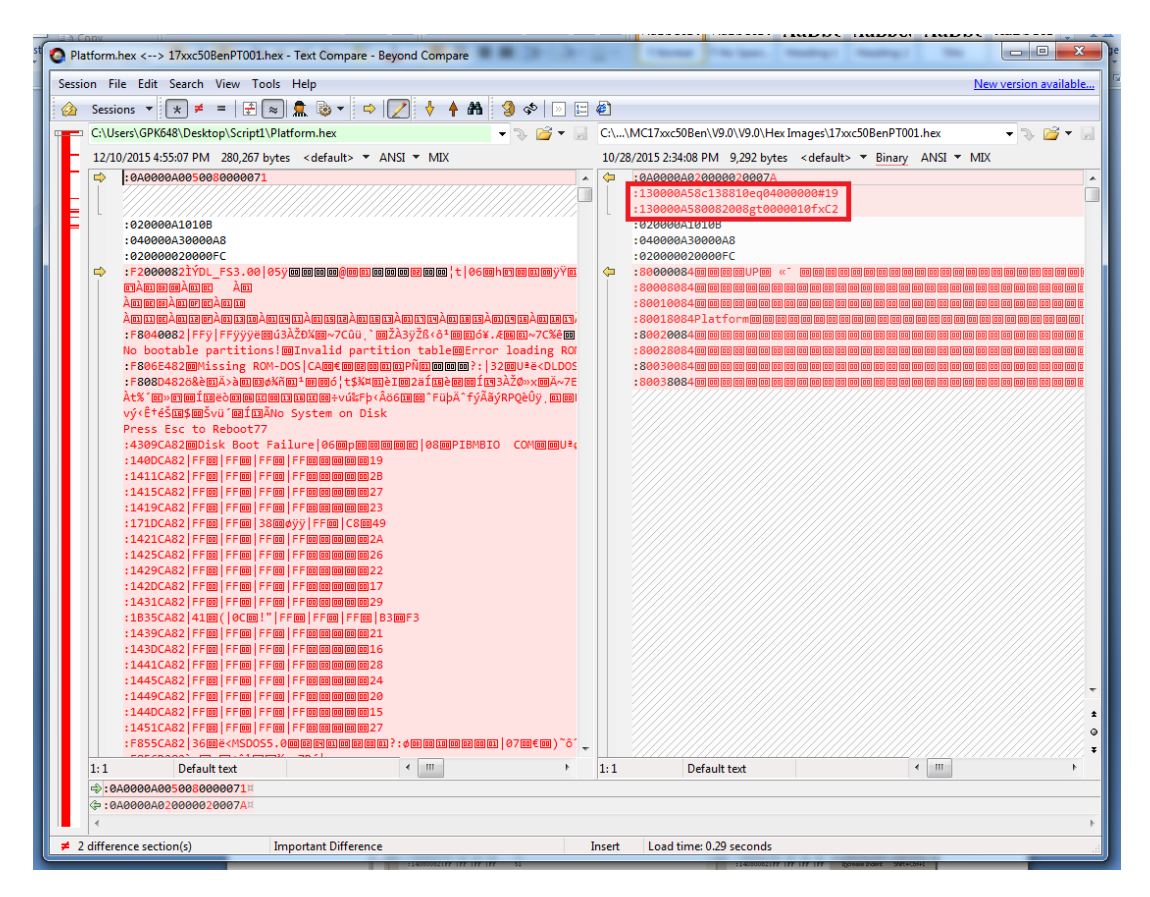

7. Now the protection logic should be copied to the Custom Platform file (created through TCM).

Select 2<sup>nd</sup> and 3<sup>rd</sup> lines in the right side view of Beyond Compare and right click and choose "Copy to Left".

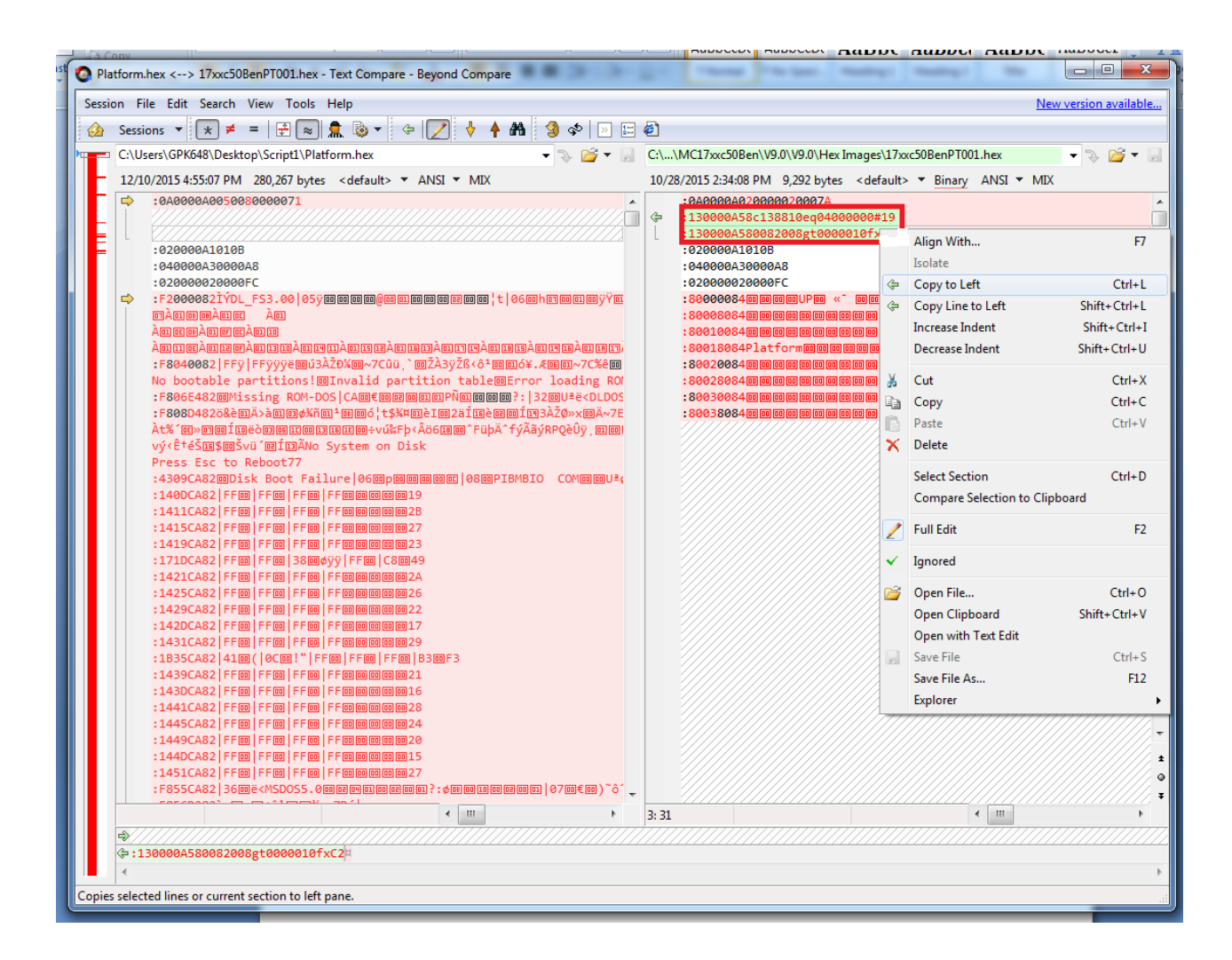

One warning window will popup, click "yes" to allow the changes.

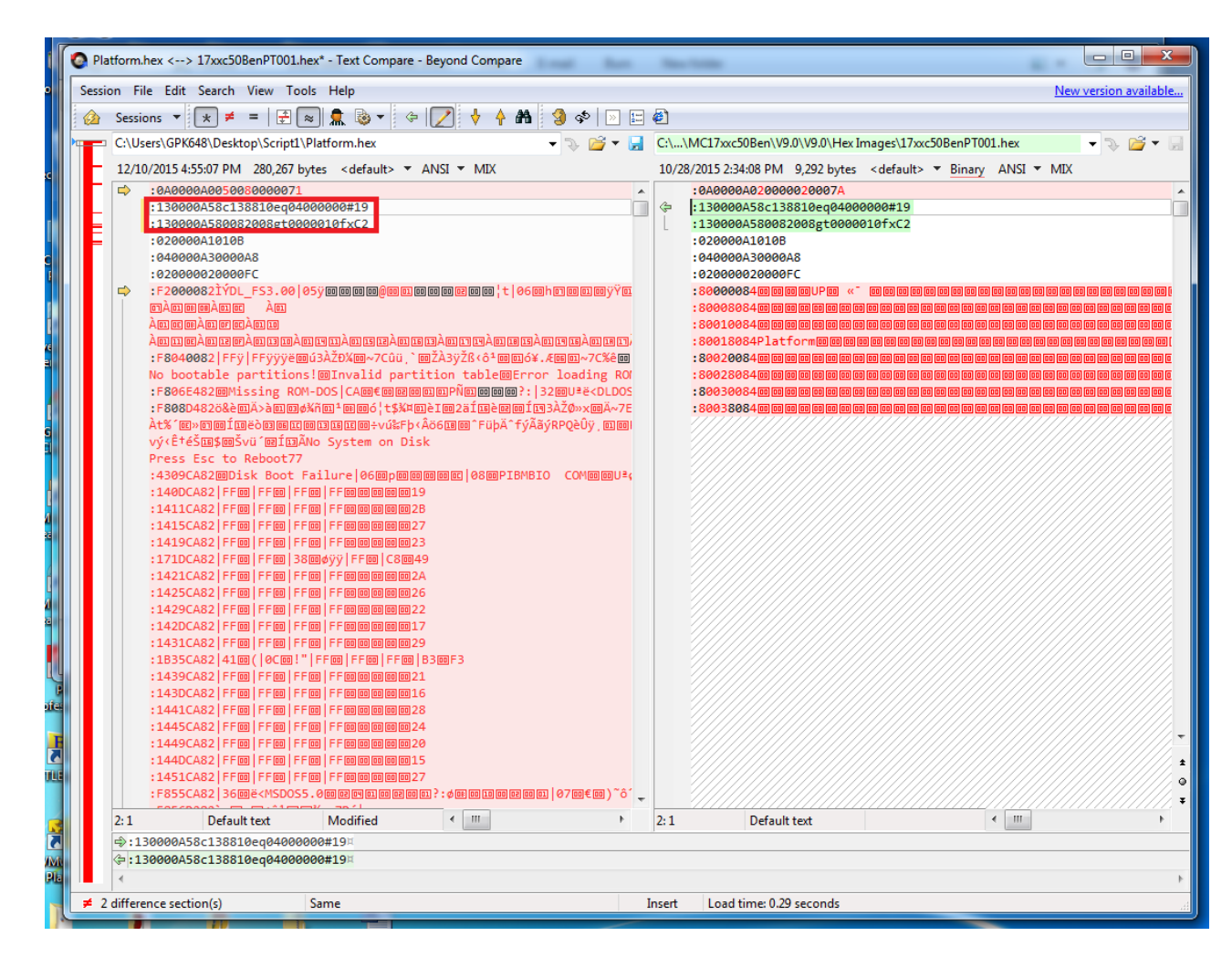

 Once the protection logic is copied both left and right side files will have same 2<sup>nd</sup> and 3<sup>rd</sup> lines as shown below. You should not copy any other line from right side to left side. Only these two lines should be copied. Now please click on SAVE icon on the left side before beyond compare is closed.

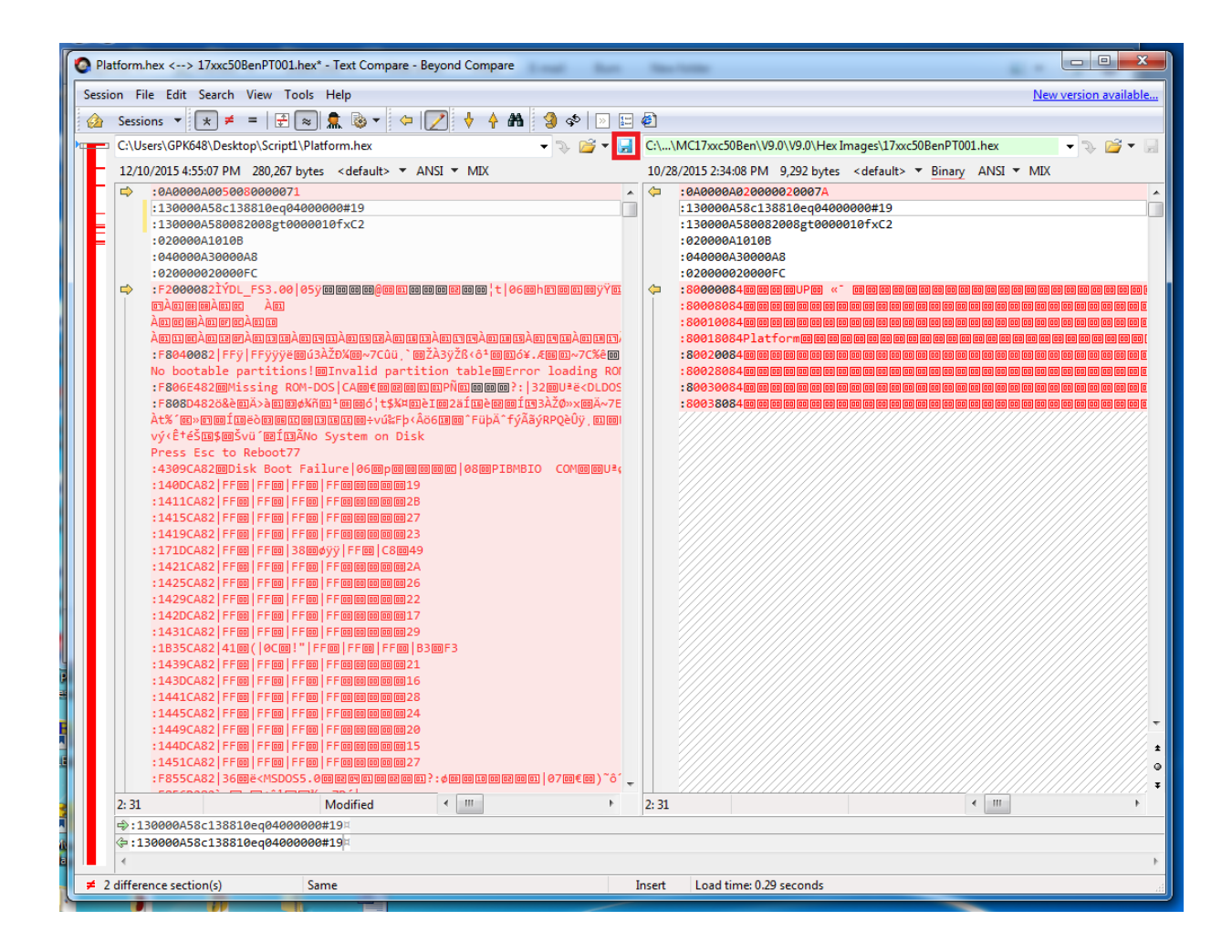

- 9. Now the Custom Platform partition created using TCM can be flashed on MC17.
- 10. Please follow the same procedure to add the protection logic into the Partition Table hex image as well.